## 生成 Windows DUMP file 的方法

1. 进入系统后在我的电脑上点右键,选择属性

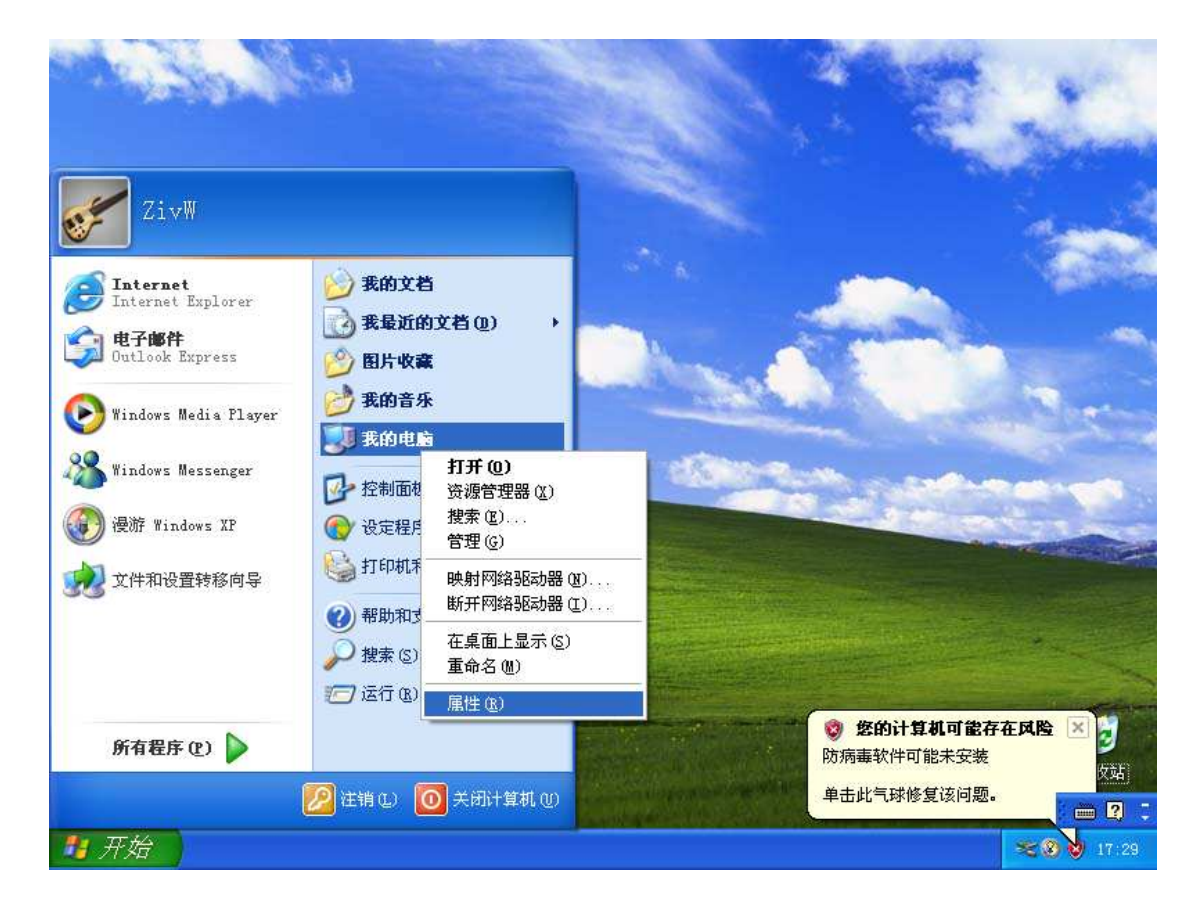

2. 切换到"高级"选项卡,选择"启动和故障恢复"

| 系統属性                       |
|----------------------------|
| 常规 计算机名 硬件 高级 系统还原 自动更新 远程 |
| 要进行大多数改动,您必须作为管理员登录。       |
| 性能                         |
| 视觉效果,处理器计划,内存使用,以及虚拟内存     |
| 设置(3)                      |
| 用户配置文件                     |
| 与您登录有关的桌面设置                |
| 设置但)                       |
| 启动和故障恢复                    |
| 系统启动,系统失败和调试信息             |
| 设置①                        |
| 环境变量 (2) 错误报告 (3)          |
|                            |
|                            |
| 确定 取消 应用 (4)               |

3.建议去掉"自动重新启动"选项,这样当蓝屏时,会停留在蓝屏画面。并且建议选择"核 心内存转储"。这样生成的文件大小比较合适。

| 启动和故障恢复 🔹 🥐 🔀                                          |
|--------------------------------------------------------|
| 55 J+ m-L                                              |
| ~ 糸筑启动                                                 |
| 默认操作系统 (S):                                            |
| "Microsoft Windows XP Professional" /noexecute=optin 🌱 |
| ✓显示操作系统列表的时间 (I): 30 ◆ 秒                               |
| ▼在需要时显示恢复选项的时间 @): 30 🔷 秒                              |
| 要手动编辑启动选项,诸单击"编辑"。    编辑 图                             |
| 系统失败                                                   |
| ☑ 将事件写入系统日志 (@)                                        |
| ☑ 发送管理警报 (2)                                           |
| □ 自动重新启动 (R)                                           |
| 写入调试信息                                                 |
| 小内存转储(64 KB)                                           |
| (元)<br>小内存转储(64 KB)                                    |
| 核心内存转储<br>完全内存转储                                       |
| ☑ 覆盖任何现有文件 @)                                          |
|                                                        |
| 确定 取消                                                  |

4.测试方法。

对于 PS2 键盘可以在注册表如下位置创建 CrashOnCtrlScroll 类型为 REG\_DWORD 值 1 HKEY\_LOCAL\_MACHINE\SYSTEM\CurrentControlSet\Services\i8042prt\Parameters 重启之后按下键盘上的右 Ctrl 再连续拍 2 次 Scroll Lock 即可生成一次蓝屏 (XP/VISTA/Win7 等都有效)

对于 USB 键盘可以在注册表如下位置创建 CrashOnCtrlScroll 类型为 REG\_DWORD 值 1 HKEY\_LOCAL\_MACHINE\SYSTEM\CurrentControlSet\Services\kbdhid\Parameters\ 操作方法与上同。需要注意的是:这个方法对于 XP 无效。

5.生成的蓝屏

这个结果是之前文章中提到 SendNotifyMessage((HWND)-1,0x180,0,0); 产生的蓝屏。

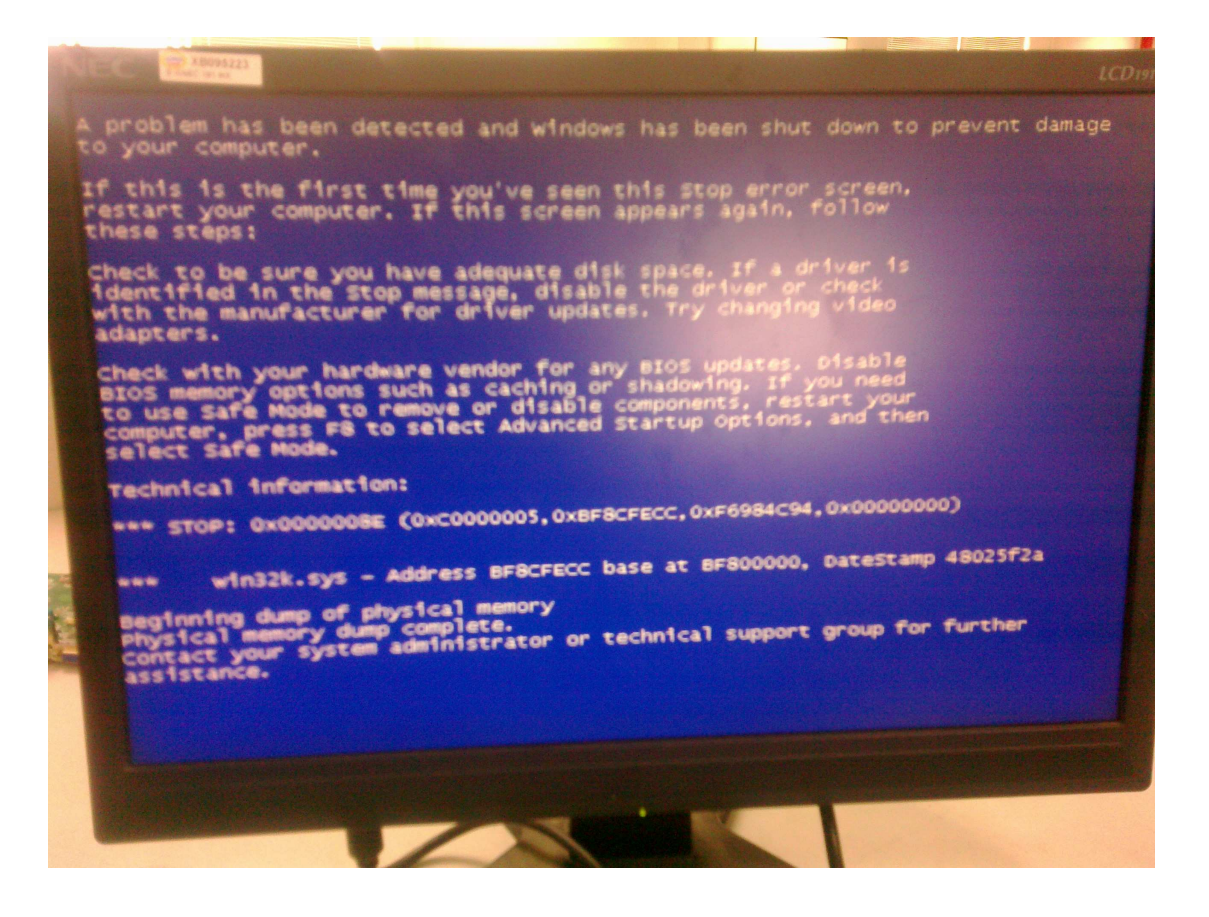

需要特别注意的是:某些情况下会出现无法生成 Dump File 的 Blue Screen .比如:收到一个 NMI 的报告。这种情况通常是 ISA/LPC 上面的设备出现问题导致的。

## 5.12.1.4 NMI (Non-Maskable Interrupt)

Non-Maskable Interrupts (NMIs) can be generated by several sources, as described in Table 5-21.

## Table 5-21. NMI Sources

| Cause of NMI                                                                                                    | Comment                                                                                                    |
|----------------------------------------------------------------------------------------------------|----------------------------------------------------------------------------------------------------|
| SERR# goes active (either internally,<br>externally using SERR# signal, or using<br>message from processor)                        | Can instead be routed to generate an SCI, through<br>the NMI2SCI_EN bit (Device 31:Function 0, TCO<br>Base + 08h, Bit 11). |
| IOCHK# goes active using SERIRQ#<br>stream (ISA system Error)                                                                      | Can instead be routed to generate an SCI, through<br>the NMI2SCI_EN bit (Device 31:Function 0, TCO<br>Base + 08h, Bit 11). |
| SECSTS Register Device 31: Function F0<br>Offset 1Eh, bit 8.                                                                       | This is enabled by the Parity Error Response Bit (PER) at Device 30: Function 0 Offset 04, bit 6.                          |
| DEV_STS Register Device 31:Function F0<br>Offset 06h, bit 8                                                                        | This is enabled by the Parity Error Response Bit<br>(PER) at Device 30: Function 0 Offset 04, bit 6.                       |
| GPIO[15:0] when configured as a General<br>Purpose input and routed as NMI (by<br>GPIO_ROUT at Device 31: Function 0<br>Offset B8) | This is enabled by GPI NMI Enable (GPI_NMI_EN)<br>bits at Device 31: Function 0 Offset: GPIOBASE +<br>28h bits 15:0        |

Zoologist www.lab-z.com 2012-7-30